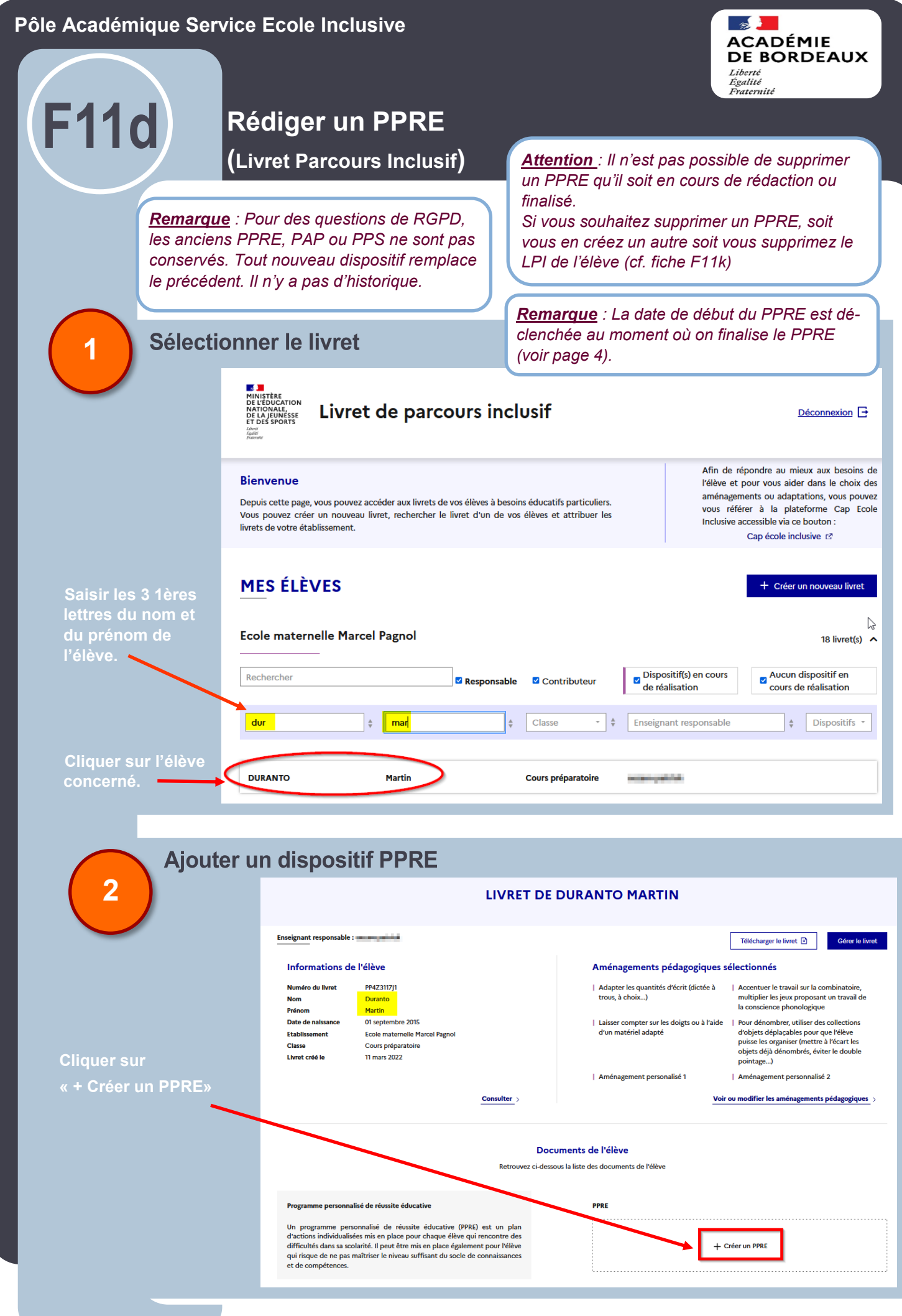

ôle Académique Service Ecole Inclusive - Mars 2022

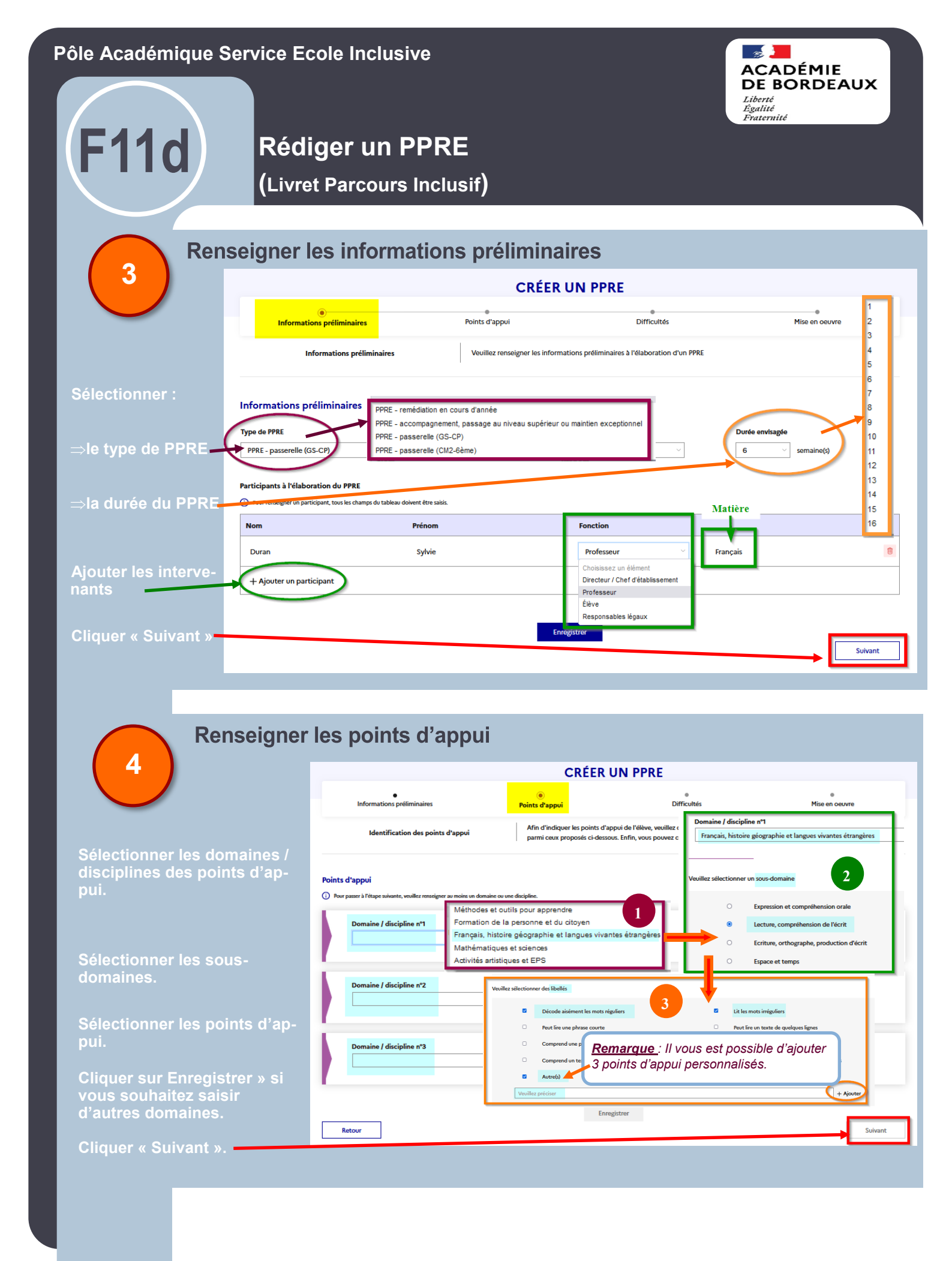

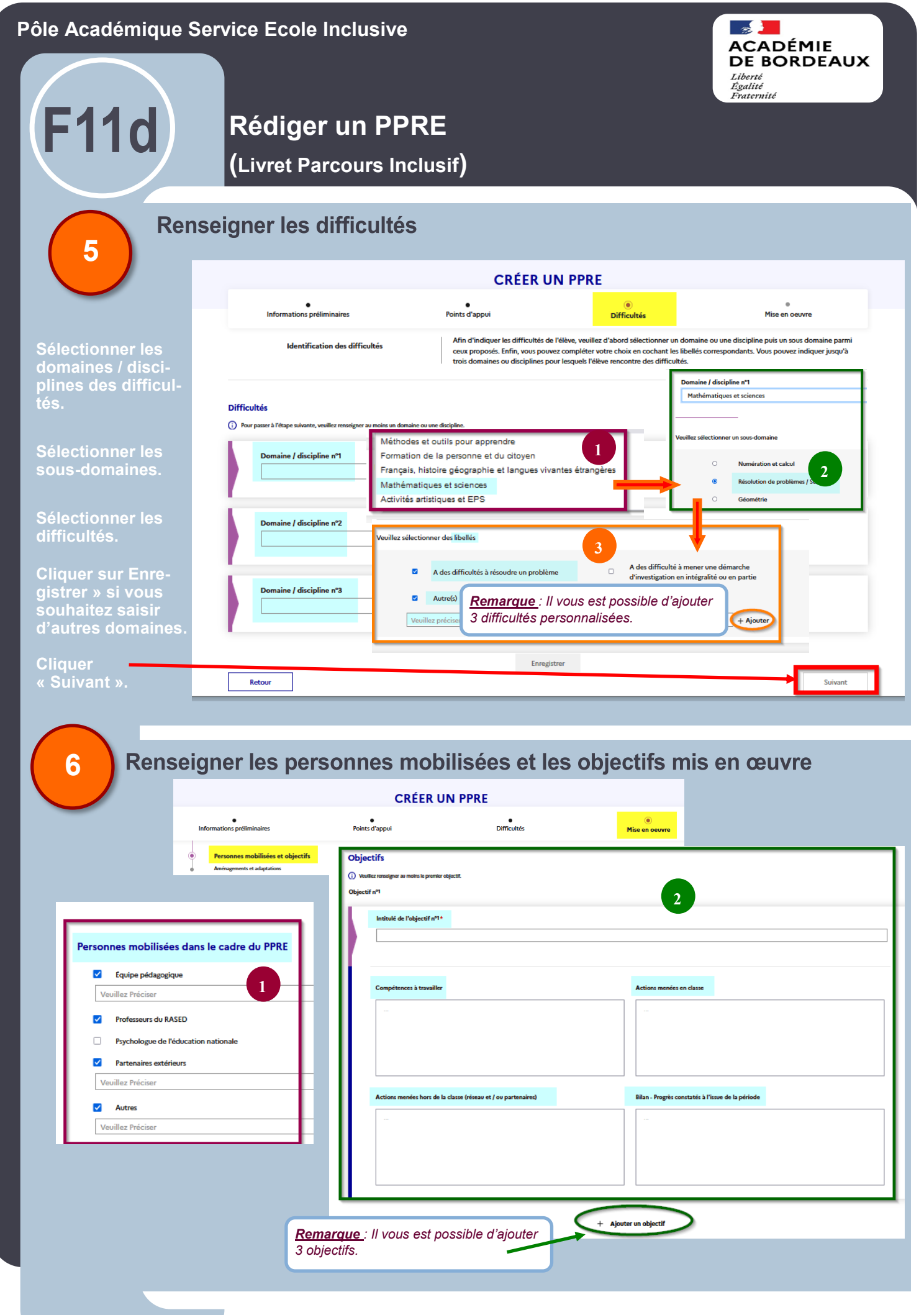

## Pôle Académique Service Ecole Inclusive - Mars 2022

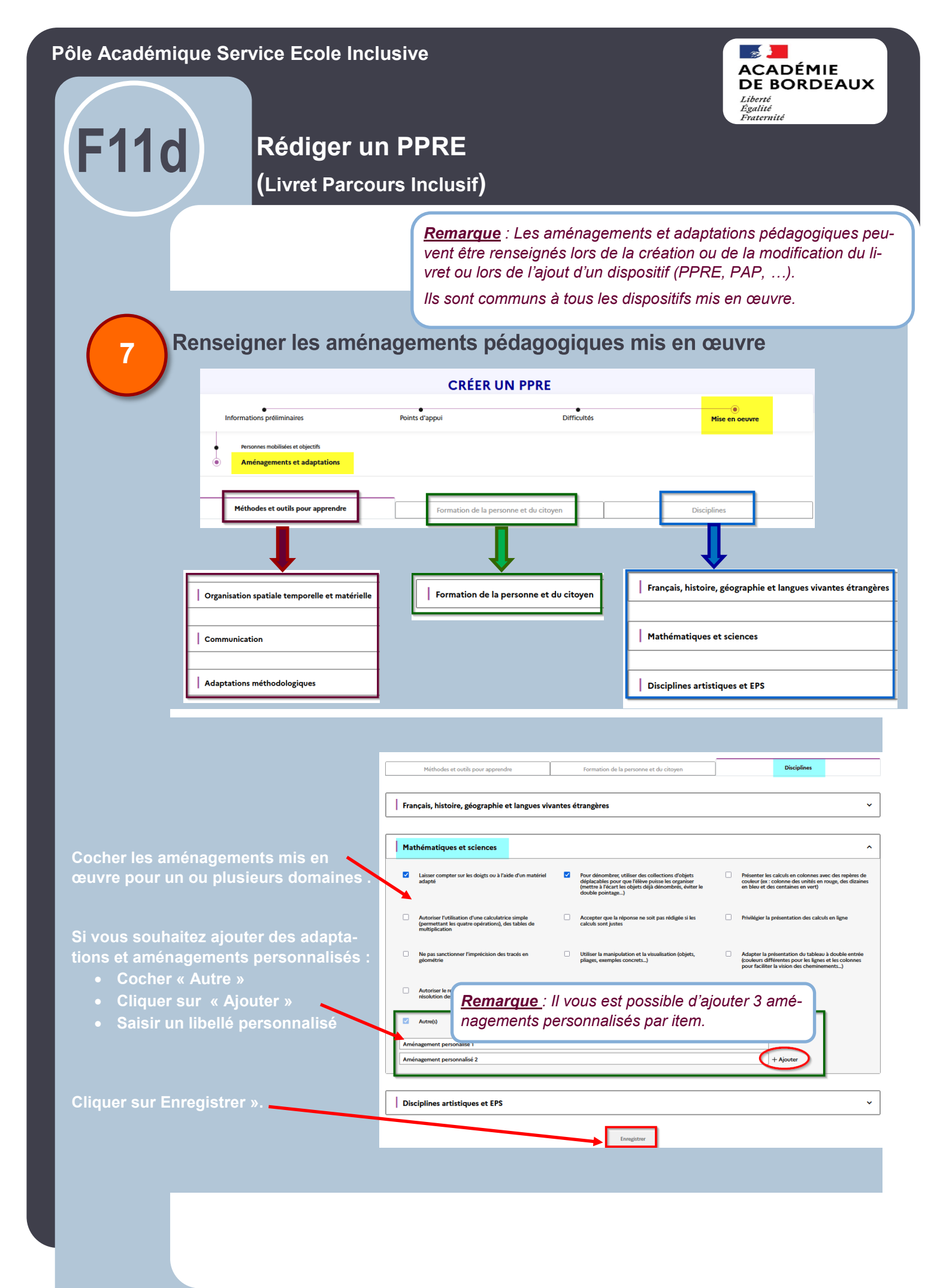

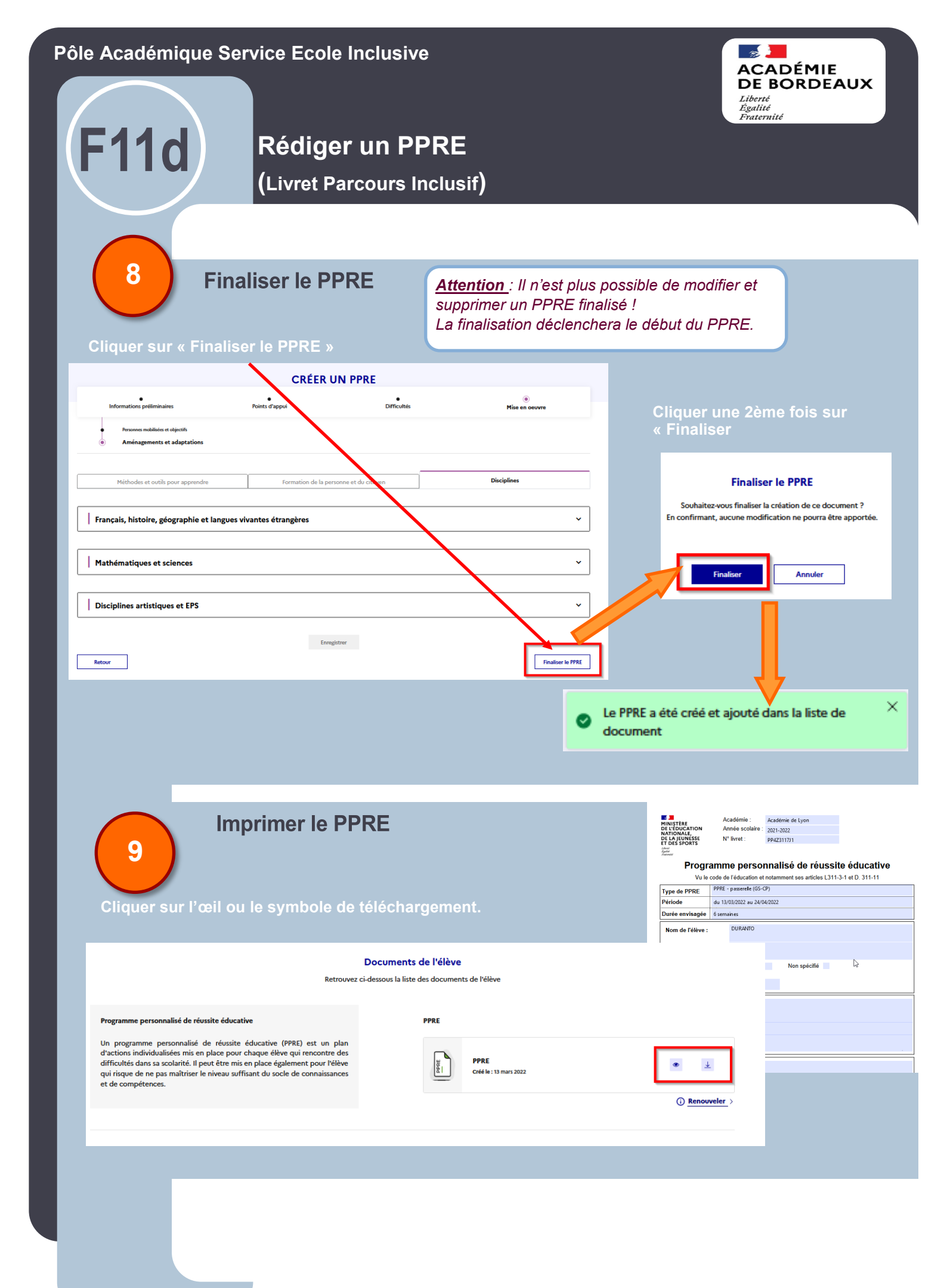